# 図書購入について

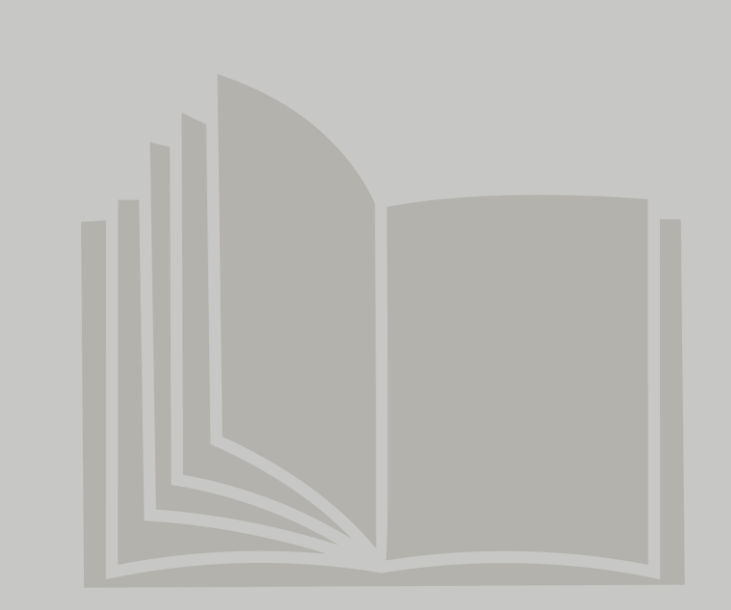

Step.2 Step.

## 電子図書は販売サイト内「図書一覧」からご購入いただけます。

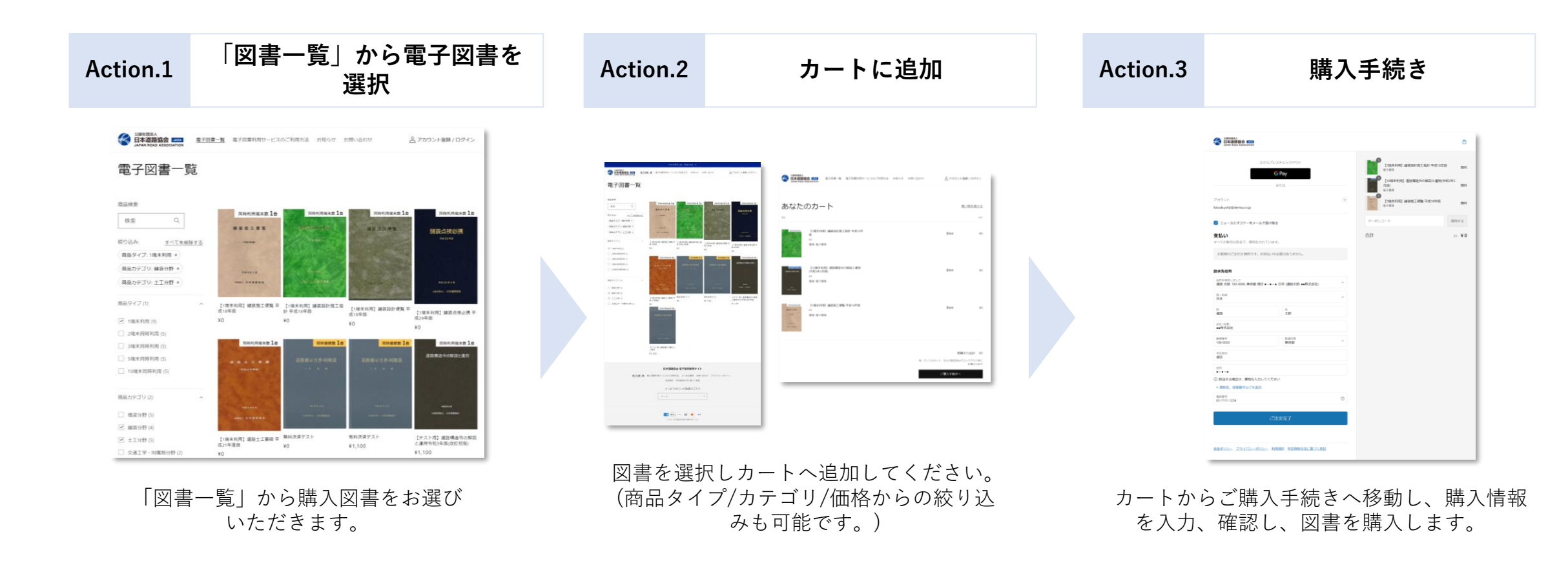

留意
 ※購入時には「同時利用端末数」をお選びいただく必要があります。
 ※初回購入時のみ、請求先住所の入力が必要になります。2回目以降は必要ありません。
 ※導入期は0円での購入になりますので、クレジットカード情報等の入力の必要はありません。

 【電子図書の購入】 お支払い方法
 Step.1
 Step.2
 Step.2
 Step.2
 Step.2
 Step.2
 Step.2
 Step.2
 Step.2
 Step.2
 Step.2
 Step.2
 Step.2
 Step.2
 Step.2
 Step.2
 Step.2
 Step.2
 Step.2
 Step.2
 Step.2
 Step.2
 Step.2
 Step.2
 Step.2
 Step.2
 Step.2
 Step.2
 Step.2
 Step.2
 Step.2
 Step.2
 Step.2
 Step.2
 Step.2
 Step.2
 Step.2
 Step.2
 Step.2
 Step.2
 Step.2
 Step.2
 Step.2
 Step.2
 Step.2
 Step.2
 Step.2
 Step.2
 Step.2
 Step.2
 Step.2
 Step.2
 Step.2
 Step.2
 Step.2
 Step.2
 Step.2
 Step.2
 Step.2
 Step.2
 Step.2
 Step.2
 Step.2
 Step.2
 Step.2
 Step.2
 Step.2
 Step.2
 Step.2
 Step.2
 Step.2
 Step.2
 Step.2
 Step.2
 Step.2
 Step.2
 Step.2
 Step.2
 Step.2
 Step.2
 Step.2
 Step.2
 Step.2
 Step.2
 Step.2
 Step.2
 Step.2
 Step.2
 Step.2
 Step.2
 S

- ② 電子決済サービス <sup>「▲Pay</sup>」 G Pay OPay
- ③ 銀行振込

KOMOJU°

④ 掛け払い決済 atone √NP掛け払い

### <u>①クレジットカード・②電子決済サービス</u>

マイページから領収書をダウンロードが可能です。

### <u>③銀行振込について</u>

購入後、振込先をメールにてお知らせいたします。

#### <u>④掛け払い決済について</u>

月末締めで請求書払いをする方法です。 アカウントごとに購入月分をまとめて1本の請求書でのお支払いが可能です。

# 【電子図書の購入】 領収証発行

### 領収証は、購入履歴からダウンロードが可能です。

# アカウントページの注文履歴から対象図書を選択

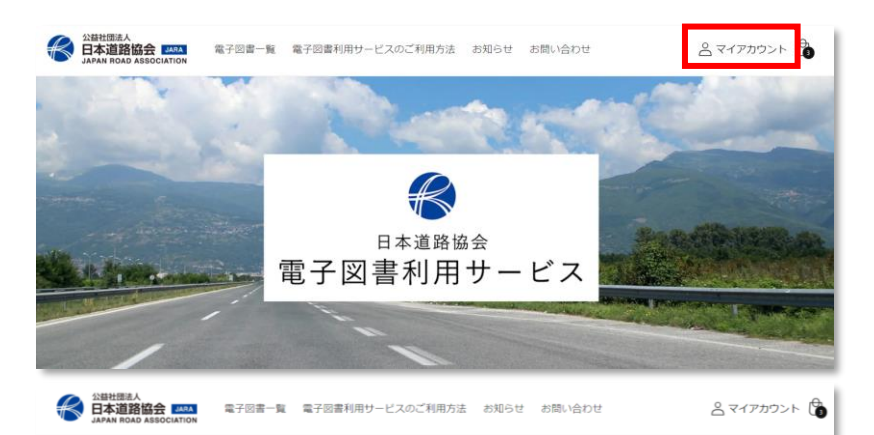

#### マイアカウント

名 <u>ログアウト</u>

| 注文履歴  |             |       | ブラウザ版 起動 | 🛞 アプリ起動 | マイアカウントの詳細                 |  |  |
|-------|-------------|-------|----------|---------|----------------------------|--|--|
| 注文    | 日付          | 支払い状況 | 領収書      | 合計      | ●●休丸云在<br>道路太郎<br>100-0000 |  |  |
| #1103 | 2024年3月6日   | 期限切れ  |          | ¥2,420  | 東京都 港区 ●-●-●<br>日本         |  |  |
| #1097 | 2024年3月5日   | 支払い済  | ダウンロード   | ¥O      | 住所を確認 (3)                  |  |  |
| #1092 | 2024年3月1日   | 支払い済  | ダウンロード   | ¥O      | アカウント情報を編集                 |  |  |
| #1040 | 2024年1月31日  | 支払い済  | ダウンロード   | ¥1,210  |                            |  |  |
| #1016 | 2024年1月17日  | 支払い済  | ダウンロード   | ¥1,210  |                            |  |  |
| #1015 | 2024年1月17日  | 支払い済  | ダウンロード   | ¥O      |                            |  |  |
| #1014 | 2024年1月17日  | 支払い済  | ダウンロード   | ¥O      |                            |  |  |
| #1009 | 2023年12月13日 | 支払い済  | ダウンロード   | ¥O      |                            |  |  |
|       |             |       |          |         |                            |  |  |

# 注文した図書の領収証をダウンロード

|                                                                                   | 用方法 お知ら† | さ お問い  | 合わせ |                | ▲マイアカウント                                |  |  |  |
|-----------------------------------------------------------------------------------|----------|--------|-----|----------------|-----------------------------------------|--|--|--|
| マイアカウント<br>アカウントの詳細に戻る                                                            |          |        |     |                |                                         |  |  |  |
| 注文 (#1016)<br>用文日-204年1月17日 1654<br>[後欲素ダウンロード                                    |          |        |     |                | 請求先住所<br>決済状況: 支払い済<br>道路太郎<br>100-0000 |  |  |  |
| <b>改</b> 兵                                                                        | SKU      | 間品価格   | 教量  | 合計             | 東京都港区●●                                 |  |  |  |
| <ul> <li>【テスト用】 道路構造令の解説と運用令和3年態(改訂初版) - 電子書籍</li> <li>発送日: 2024年1月17日</li> </ul> |          | ¥1,100 | 1   | ¥1,100         | ■-■-●-<br>配送先住所<br>発送状況: 発送済            |  |  |  |
| 小計<br>税 (CT 10.0%)                                                                |          |        |     | ¥1,100<br>¥110 |                                         |  |  |  |
| 合計                                                                                |          |        |     | ¥1,210         |                                         |  |  |  |
| 日本道路協会 電子図書販売サイト                                                                  |          |        |     |                |                                         |  |  |  |

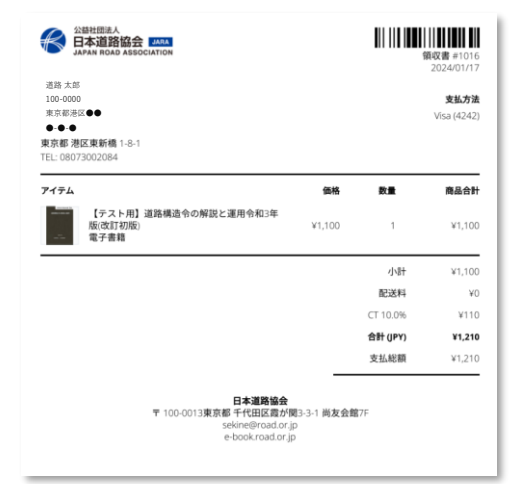